# DSN et la loi LODEOM

#### Paramétrage du dossier

Au menu de Studio, cliquez sur « Paramétrage » puis sur « Dossier ».

#### **Indication dossier Loi LODEOM**

Vous devez impérativement indiquer que le dossier dispose d'un calcul de réduction prévue par la loi dite « LODEOM ».

Cliquez sur l'onglet « Urssaf » et cochez la rubrique « Dossier LODEOM ».

## Paramétrage organismes de retraite

Vous devez définir les numéros d'adhérent et d'institution de vos caisses de retraite (Audiens et retraite locale DOM).

Cliquez sur l'onglet « Retraite ». Dans la partie « Organisme Retraite » :

- Sur la ligne « *Intermittents / Journaliste (Audiens)* » : indiquez « *G015* » pour le numéro d'institution.
- Sur les lignes « Permanents cadres IRPS (ex ARCCO) », « Permanents cadres IRCPS (ex AGIRC) » et « Permanents non cadres » le numéro d'institution de votre caisse de retraite locale DOM (voir paragraphe « Code institution des organismes de retraite AGIRC/ARRCO des DOM » page 3).

#### Paramétrage organismes de prévoyance

Vous devez définir les numéros d'adhérent et d'institution de vos caisses de prévoyance (Audiens et prévoyance locale DOM).

Cliquez sur l'onglet « Retraite ». Dans la partie « Organisme Prévoyance » :

- Sur la ligne « Intermittents / Journaliste » : indiquez « P0983 » pour le numéro d'institution.
- Sur les lignes « *Permanents cadres* » et « *Permanents non cadres* » indiquez le numéro d'institution de votre caisse de prévoyance locale DOM. Vous trouverez ces renseignements sur vos fiches de paramétrage.

#### Exemple de paramétrage d'organismes de retraite & prévoyance

| Renseignem | ents dossier         |                 |                  |               |                 |                                         |         | ×      |
|------------|----------------------|-----------------|------------------|---------------|-----------------|-----------------------------------------|---------|--------|
| -          | +†+                  | •               | •                | Lettre        |                 |                                         |         | 8      |
| Imprimer   | <u>P</u> lan de Paie | V5 par courriel | V5 par le site   | d'engageme    | ent Congés A4   |                                         | Valider | Fermer |
| Généraux   |                      |                 |                  |               |                 |                                         |         |        |
|            |                      | Organisme       | Retraite         |               |                 |                                         |         |        |
| Banque     |                      | Intermittents / | lournalistes (Al |               | G015            | Acronyme organisme dans le Plan de naie |         |        |
| Signat./Co | ontact               | incentia y      | Journaliates (At | (DIENS)       | 6015            | Acronyme organisme dans le Fian de pale |         |        |
|            |                      | Permanents ca   | dres IRPS (ARR   | CO)           | A800            |                                         |         |        |
| Paramètre  | es                   | Permanents ca   | dres IRCPS (AG   | IRC)          | A800            |                                         |         |        |
| 7          |                      | Permanents no   | n cadres         |               | A800            |                                         |         |        |
| Zones par  | am.                  | Calcul base     | retraite suivant | les textes en | viqueur en 2005 |                                         |         |        |
| Horaires/P | aiement              | 0               |                  |               |                 |                                         |         |        |
|            |                      | Organisme       | Prévoyance       | •             |                 |                                         |         |        |
| Urssaf     |                      |                 |                  |               |                 |                                         |         |        |
| Detroite   |                      | Intermittents / | Journalistes     |               | P0983           |                                         |         |        |
| Ketraite   |                      | Permanents ca   | dres             |               | P0012           |                                         |         |        |
| Pôle Empl  | loi                  | Permanents no   | n cadres         |               | P0012           |                                         |         |        |
|            |                      |                 |                  |               |                 |                                         |         |        |
| Congés/Ca  | aisses               | Organisme       | Mutuelle         |               |                 |                                         |         |        |
| DSN (Dade  | . 10                 | organisme       | matacile         |               |                 |                                         |         |        |
| D SN (Daus | 5-01                 | Ensemble des s  | alariés          |               |                 |                                         |         |        |
| Codes d'a  | ccès                 |                 |                  |               |                 |                                         |         |        |
|            |                      |                 |                  |               |                 |                                         |         |        |
|            |                      |                 |                  |               |                 |                                         |         |        |
|            |                      |                 |                  |               |                 |                                         |         |        |
|            |                      |                 |                  |               |                 |                                         |         |        |

#### Récupération du numéro de la zone paramétrable

Enfin, vous devez vérifier et récupérer le numéro de la zone paramétrable qui est utilisée pour gérer les salariés intermittents qui cotisent à la caisse de retraite locale des DOM. La zone paramétrée par défaut est numérotée 90 mais si dans votre dossier cela n'était pas le cas, vous trouverez ci-après chaque zone libre et le numéro qui lui est associé.

Cliquez sur l'onglet « Zones param. » et localisez celle qui se nomme « Fonction Unique DOM ».

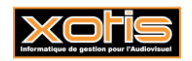

31/03/2023

| Renseignements dossier        |                 |                |                  |                     |           |          | ×      |
|-------------------------------|-----------------|----------------|------------------|---------------------|-----------|----------|--------|
| 🚔 +ti                         | •               | +              | Lettre           |                     |           | <b>S</b> | 8      |
| Imprimer <u>P</u> lan de Paie | V5 par courriel | V5 par le site | d'engagement     | Congés A4           |           | Valider  | Fermer |
| Généraux                      |                 |                |                  |                     |           |          |        |
| Banque                        |                 |                |                  |                     |           |          |        |
|                               |                 |                | Zone libre (90)  | Fonction unique DOM | 🗌 Oui     |          |        |
| Signat./Contact               |                 |                | Zone libre (91)  |                     | 🗌 Oui     |          |        |
| Paramètres                    |                 |                | Zone libre (92)  |                     | 🗌 Oui     |          |        |
|                               |                 |                | Zone libre (93)  |                     | 🗌 Oui     |          |        |
| Zones param.                  |                 |                | Zone libre (94)  |                     | 🗌 Oui     |          |        |
|                               |                 |                | Zone libre (185) |                     | 🗌 Oui     |          |        |
| Horaires/Paiement             |                 |                | Zone libre (186) |                     | 🗌 Oui     |          |        |
| Urssaf                        |                 |                | Zone libre (187) |                     | 🗌 Oui     |          |        |
|                               |                 |                | Zone libre (188) |                     | 🗌 Oui     |          |        |
| Retraite                      |                 |                | Zone libre (189) |                     | 🗌 Oui     |          |        |
|                               |                 |                | Zone libre (190) |                     | 🗌 Oui     |          |        |
| Põle Emploi                   |                 |                | Zone libre (191) |                     | <br>Oui   |          |        |
| Congés/Caisses                |                 |                | Zone libre (192) |                     | —<br>Oui  |          |        |
|                               |                 |                | Zone libre (193) |                     | <br>□ Oui |          |        |
| DSN (Dads-U)                  |                 |                | Zone libre (194) |                     |           |          |        |
|                               |                 |                |                  |                     | <u> </u>  |          |        |
| Codes d'accès                 |                 |                |                  |                     |           |          |        |
|                               |                 |                |                  |                     |           |          |        |
|                               |                 |                |                  |                     |           |          |        |
|                               |                 |                |                  |                     |           |          |        |

Dans cet exemple la zone libre « *Fonction Unique DOM* » est associée au numéro 90 car il s'agit de la « *Zone libre (90)* ».

# Paramétrage de l'identifiant de retraite

# Uniquement pour les organismes autres qu'AUDIENS

Au menu de Studio, cliquez sur « *Paramétrage* » puis sur « *Organismes Sociaux* ». Sélectionnez l'organisme **RETR DOM** puis cliquez sur l'onglet « *Codes DUCS* ».

| III<br>Ipprimer |                                   | Fer                      |
|-----------------|-----------------------------------|--------------------------|
| ganismes        | Détail Codes DUCS                 |                          |
| RETR DOM        | Retraite complémentaire DOM       | $\land \checkmark \circ$ |
| Code ,          | ρ Désignation                     |                          |
| AFDAS           | AFDAS (formation continue)        |                          |
| AGESSA          | AGESSA                            |                          |
| AMRR            | AMRR                              |                          |
| ASS             | ASSEDIC                           |                          |
| ASSNICE         | ASSEDIC DE NICE                   |                          |
| ASSURANC        | ASSURANCE                         |                          |
| CAR             | CAR                               |                          |
| ССНУСТ          | CCHSCT                            |                          |
| CCSS            | CCSS                              |                          |
| CFE             | Caisse des Français à L'étranger  |                          |
| СМВ             | CMB                               |                          |
| CONGES          | CONGES SPECTACLES                 |                          |
| CONSIGN         | CAISSE DE DEPOTS ET CONSIGNATIONS |                          |
| DIV             | DIVERS                            |                          |
| ENAS            | ENAS                              |                          |
| GARPEXP         | GARP EXPATRIE                     |                          |
| GRISS           | AUDIENS                           |                          |
| MAIS ART        | Maison des Artistes               |                          |
| MUTUELLE        | MUTUELLE                          |                          |
| osc             | OEUVRES SOCIALES DU CINEMA        |                          |
| PREVOX          | PREVOVANCE                        |                          |
| RETR DOM        | Retraite complémentaire DOM       |                          |
| RETRAITE        | Organisme de retraite Permanent   |                          |
| SPI             | COTISATION SYNDICALE SPI          |                          |
| URS             | URSSAF                            |                          |
|                 |                                   |                          |
|                 |                                   |                          |
|                 |                                   |                          |
|                 |                                   |                          |
|                 |                                   |                          |
|                 |                                   |                          |
|                 |                                   |                          |
|                 |                                   |                          |
|                 |                                   |                          |
|                 |                                   |                          |
|                 |                                   |                          |
|                 |                                   |                          |
|                 |                                   |                          |
|                 |                                   |                          |

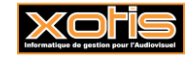

Hormis sur les lignes A20, A21 et A22 (qui concernent les prévoyances), dans la colonne « *Code organisme* » indiquez l'identifiant de votre caisse de retraite (le même que celui que vous avez indiqué dans le paramétrage du dossier).

| •           | Î         | Nettoyage du                     |                     | ×                                    | <b>I</b>          | ×  |
|-------------|-----------|----------------------------------|---------------------|--------------------------------------|-------------------|----|
| louveau S   | upprimer  | fichier DUCS <u>I</u> mprimer    |                     | Annuler                              | Valider Fe        | rm |
| )rganismes  | Détai     | Codes DUCS                       |                     |                                      |                   |    |
| RETR DOM    | 1 1       | Retraite complémentaire DOM      |                     | $\diamond$ $\sim$ $\checkmark$       | ♥                 |    |
|             |           |                                  |                     |                                      |                   |    |
| Organisme ( | Code Ducs | Définition longue                | Définitior Qual. O. | Ne sera<br>P.S. pas géré<br>si coché | Code<br>organisme |    |
| RETR DOM    | A01       | Retraite Cadre T1                |                     |                                      | A800              |    |
| RETR DOM    | A01F      | Base spécifique T1 Cadre         |                     |                                      | A800              |    |
| RETR DOM    | A02       | Retraite Non cadre T1            |                     |                                      | A800              |    |
| RETR DOM    | A02E      | Retraite supplémentaire Apprenti |                     |                                      | A800              |    |
| RETR DOM    | A02F      | Base spécifique T1 Non cadre     |                     |                                      | A800              |    |
| RETR DOM    | A03       | Retraite Non cadre T2            |                     |                                      | A800              |    |
| RETR DOM    | A03F      | Base spécifique T2 Non cadre     |                     |                                      | A800              |    |
| RETR DOM    | A04       | Retraite Cadre T2                |                     |                                      | A800              |    |
| RETR DOM    | A04F      | Base spécifique T2 Cadre         |                     |                                      | A800              |    |
| RETR DOM    | A05       | Retraite Cadre TC                |                     |                                      | A800              |    |
| RETR DOM    | A06       | G.M.P                            |                     |                                      | A800              |    |
| RETR DOM    | A07       | C.E.T.                           |                     |                                      | A800              |    |
| RETR DOM    | A07A      | C.E.T. TA                        |                     |                                      | A800              |    |
| RETR DOM    | A08       | APEC Cadre T1                    |                     |                                      | A800              |    |
| RETR DOM    | A08F      | Base spécifique APEC T1 Cadre    |                     |                                      | A800              |    |
| RETR DOM    | A09       | APEC Cadre T2                    |                     |                                      | A800              |    |
| RETR DOM    | A09F      | Base spécifique APEC T2 Cadre    |                     |                                      | A800              |    |
| RETR DOM    | A10       | AGFF Cdare TA et Non cadre T1    |                     |                                      | A800              |    |
| RETR DOM    | A11       | AGFF Non cadre T2                |                     |                                      | A800              |    |
| RETR DOM    | A12       | AGFF Cadre TB                    |                     |                                      | A800              |    |
| RETR DOM    | A13       | AGFF Cadre T3                    |                     |                                      | A800              |    |
| RETR DOM    | A14       | C.E.G. Tranche 1                 |                     |                                      | A800              |    |
| RETR DOM    | A14F      | Base spécifique CEG T1           |                     |                                      | A800              |    |
| RETR DOM    | A15       | C.E.G. Tranche 2                 |                     |                                      | A800              |    |
| RETR DOM    | A15F      | Base spécifique CEG T2           |                     |                                      | A800              |    |
| RETR DOM    | A17       | C.E.G. Exonérée Apprenti T1      |                     |                                      | A800              |    |
| RETR DOM    | A18       | C.E.T. Tranche 1                 |                     |                                      | A800              |    |
| RETR DOM    | A18F      | Base spécifique CET T1           |                     |                                      | A800              |    |
| RETR DOM    | A19       | C.E.T. tranche 2                 |                     |                                      | A800              |    |
| RETR DOM    | A19F      | Base spécifique CET T2           |                     |                                      | A800              |    |
| RETR DOM    | A20       | Garantie Décés Cadre             |                     |                                      |                   |    |
| RETR DOM    | A21       | Prévoyance Non cadre T1          |                     |                                      |                   |    |
| RETR DOM    | A22       | Prévoyance Artiste T1            |                     |                                      |                   |    |
| RETR DOM    | A31       | Réduction LODEOM                 |                     |                                      | A800              |    |
| ۱           |           | 1                                |                     |                                      | $\overline{}$     | 1  |
|             |           |                                  |                     |                                      |                   |    |

Cliquez sur le bouton Valider puis sur le bouton

## Code institution des organismes de retraite AGIRC/ARRCO des DOM

| Martinique :               | IRCOM       | A800 | Siret 41062136100014 |
|----------------------------|-------------|------|----------------------|
| Guadeloupe :               | CGRR        | A810 | Siret 31456056600015 |
| Guyane :                   | AG2R        | A801 | Siret 77568291700015 |
| La Réunion :               | CRR         | A830 | Siret 41765671700028 |
| Saint Pierre et Miquelon : | Humanis CRE | A280 | Siret 77567521800132 |

# Paramétrage contrat de prévoyance

Les éléments à renseigner vous sont communiqués par vos organismes via une fiche de paramétrage.

## **Prévoyance Audiens**

Au menu de Studio, cliquez sur « *Paramétrage* » puis sur « *Organismes Sociaux* ». Sélectionnez l'organisme GRISS (AUDIENS) puis cliquez sur l'onglet « *Codes DUCS* ».

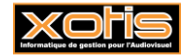

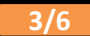

| S Paramétrage | e des Organismes         |             | – 🗆 X                          |
|---------------|--------------------------|-------------|--------------------------------|
| Î             |                          |             | 8                              |
| Supprimer     |                          |             | Fermer                         |
| Organismes    | Détail Codes DUCS        |             |                                |
| GRISS         | AUDIENS                  |             | $\diamond \land \lor \diamond$ |
| Code ,        | ρ                        | Désignation | >                              |
| СМВ           | СМВ                      |             | *                              |
| CONGES        | CONGES SPECTACLES        |             |                                |
| CONSIGN       | CAISSE DE DEPOTS ET CONS | IGNATIONS   |                                |
| DIV           | DIVERS                   |             |                                |
| FNAS          | FNAS                     |             |                                |
| GARPEXP       | GARP EXPATRIE            |             |                                |
| GRISS         | AUDIENS                  |             |                                |
| MAIS ART      | Maison des Artistes      |             | 1                              |
| MUTUELLE      | MUTUELLE                 |             |                                |
| OSC           | OEUVRES SOCIALES DU CINE | MA          |                                |
| DELVOY        | DDEV/OVANCE              |             |                                |

Cliquez sur le bouton Mise à jour , le paramétrage sera fait automatiquement (INTERBRANCHE).

| S Paramétra    | age des Orga     | anismes                                    |                        |            |       |        |                                 |                   | - [                 |       |
|----------------|------------------|--------------------------------------------|------------------------|------------|-------|--------|---------------------------------|-------------------|---------------------|-------|
| +<br>Nouveau : | ÎII<br>Supprimer | Nettoyage du fichier DUCS <u>I</u> mprimer | Mise à jour<br>AUDIENS |            |       |        |                                 | X<br>Annuler      | <b>V</b> alider     | Ferme |
| Organismes     | Détai            | Codes DUCS                                 |                        |            |       |        |                                 |                   |                     |       |
| GRISS          |                  | AUDIENS                                    |                        |            |       |        | ~ ~                             |                   |                     |       |
|                |                  |                                            |                        |            |       | -      |                                 | -                 |                     |       |
| Organisme      | Code Ducs        | Définition longue                          |                        | Définitior | Qual. | 0.P.S. | Ne sera<br>pas géré<br>si coché | Code<br>organisme | Code<br>Délégataire | co >  |
| GRISS          | A20              | Prévoyance Cadre T1                        |                        |            |       | 2      |                                 | P0983             |                     | -     |
| GRISS          | A20R             | Régularistation Prévoyance Ca              | adre T1                |            |       | 2      |                                 |                   |                     |       |
| GRISS          | A21              | Prévoyance Non cadre T1                    |                        |            |       | 2      |                                 | P0983             |                     |       |
| GRISS          | A21R             | Régul. Prévoyance Non cadre                | T1                     |            |       | 2      |                                 |                   |                     |       |
| GRISS          | A22              | Prévoyance Artiste T1                      |                        |            |       | 2      |                                 | P0983             |                     |       |
| GRISS          | A22P             | Prévoyance ITV Artiste T1                  |                        |            |       |        |                                 | P0983             |                     |       |
|                |                  |                                            |                        |            |       |        |                                 |                   |                     |       |

Si vous ne relevez pas du contrat PROD AUDIO ITV et/ou PIGISTES, vous pouvez effacer les informations pré-paramétrées sur les codes Ducs A22P et A55P.

# Autres organismes de prévoyance

Au menu de Studio, cliquez sur « *Paramétrage* » puis sur « *Organismes Sociaux* ». Sélectionnez l'organisme **RETR DOM** puis cliquez sur l'onglet « *Codes DUCS* ».

| S Paramétrage | des Organismes                    | - 🗆                                 |
|---------------|-----------------------------------|-------------------------------------|
|               |                                   | ×                                   |
| Supprimer     |                                   | Ferm                                |
| rganismes     | Détail Codes DUCS                 |                                     |
| RETR DOM      | Retraite complémentaire DOM       | $\otimes$ $\wedge$ $\vee$ $\otimes$ |
| ^ Code ♪      | Désignation                       | >                                   |
| СМВ           | СМВ                               | -                                   |
| CONGES        | CONGES SPECTACLES                 |                                     |
| CONSIGN       | CAISSE DE DEPOTS ET CONSIGNATIONS |                                     |
| DIV           | DIVERS                            |                                     |
| FNAS          | FNAS                              |                                     |
| GARPEXP       | GARP EXPATRIE                     |                                     |
| GRISS         | AUDIENS                           |                                     |
| MAIS ART      | Maison des Artistes               |                                     |
| MUTUELLE      | MUTUELLE                          |                                     |
| OSC           | OEUVRES SOCIALES DU CINEMA        |                                     |
| PREVOY        | PREVOYANCE                        |                                     |
| RETR DOM      | Retraite complémentaire DOM       |                                     |
| RETRAITE      | Organisme de retraite Permanent   |                                     |
| SPI           | COTISATION SYNDICALE SPI          |                                     |
| URS           | URSSAF                            |                                     |
|               |                                   | -                                   |

A l'aide de votre fiche de paramétrage, remplissez le tableau :

- La ligne A20 correspond à la prévoyance des cadres,
- > La ligne A21 correspond à la prévoyance des non cadres,
- ▶ La ligne A22 correspond à la prévoyance des artistes.

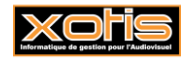

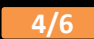

| S Paramétra    | ge des Org       | Janismes                           |                |            |                                 |                   |                                 |                            |                    |                |                         |                  |                                                               | -                                                    |                         |
|----------------|------------------|------------------------------------|----------------|------------|---------------------------------|-------------------|---------------------------------|----------------------------|--------------------|----------------|-------------------------|------------------|---------------------------------------------------------------|------------------------------------------------------|-------------------------|
| +<br>Nouveau S | TTT<br>Supprimer | Nettoyage du fichier DUCS Imprimer |                |            |                                 |                   |                                 |                            |                    |                |                         |                  |                                                               | Annuler Vali                                         | ider Fe                 |
| Organismes     | Déta             | Codes DUCS                         |                |            |                                 |                   |                                 |                            |                    |                |                         |                  |                                                               |                                                      |                         |
| RETR DO        | м                | Retraite complémentaire DOM        |                |            |                                 | $\sim \sim \odot$ |                                 |                            |                    |                |                         |                  |                                                               |                                                      |                         |
| Organisme      | Code Duc         | s Définition longue                | Définitior Qui | il. O.P.S. | Ne sera<br>pas géré<br>si coché | Code<br>organisme | Cod <del>e</del><br>Délégataire | Référence<br>contrat DADSU | Code<br>Population | Code<br>Option | Code Base<br>Spécifique | Code<br>Assiette | Référence<br>contrat<br>Prévoyance<br>salarié<br>intermittent | Référence contrat<br>Prévoyance<br>salarié permanent | Périodicité<br>paiement |
| RETR DOM       | A14              | C.E.G. Tranche 1                   |                |            |                                 | G035              |                                 |                            |                    |                |                         |                  |                                                               |                                                      |                         |
| RETR DOM       | A14F             | Base spécifique CEG T1             |                |            |                                 | G035              |                                 |                            |                    |                |                         |                  |                                                               |                                                      |                         |
| RETR DOM       | A15              | C.E.G. Tranche 2                   |                |            |                                 | G035              |                                 |                            |                    |                |                         |                  |                                                               |                                                      |                         |
| RETR DOM       | A15F             | Base spécifique CEG T2             |                |            |                                 | G035              |                                 |                            |                    |                |                         |                  |                                                               |                                                      |                         |
| RETR DOM       | A17              | C.E.G. Exonérée Apprenti T1        |                |            |                                 | G035              |                                 |                            |                    |                |                         |                  |                                                               |                                                      |                         |
| RETR DOM       | A18              | C.E.T. Tranche 1                   |                |            |                                 | G035              |                                 |                            |                    |                |                         |                  |                                                               |                                                      |                         |
| RETR DOM       | A18F             | Base spécifique CET T1             |                |            |                                 | G035              |                                 |                            |                    |                |                         |                  |                                                               |                                                      |                         |
| RETR DOM       | A19              | C.E.T. tranche 2                   |                |            |                                 | G035              |                                 |                            |                    |                |                         |                  |                                                               |                                                      |                         |
| PETP DOM       | A105             | Race coécifique CET T2             |                | _          |                                 | C025              |                                 |                            |                    |                |                         |                  |                                                               |                                                      |                         |
| RETR DOM       | A20              | Garantie Décés Cadre               |                |            |                                 |                   |                                 |                            |                    |                |                         |                  |                                                               |                                                      |                         |
| RETR DOM       | A21              | Prévoyance Non cadre T1            |                |            |                                 |                   |                                 |                            |                    |                |                         |                  |                                                               |                                                      |                         |
| RETR DOM       | A22              | Prévoyance Artiste T1              |                |            |                                 |                   |                                 |                            |                    |                |                         |                  |                                                               |                                                      |                         |
| RETR DOM       | A31              | Reduction LODEOM                   |                |            |                                 | G035              |                                 |                            |                    |                |                         |                  |                                                               |                                                      |                         |

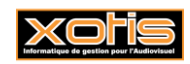

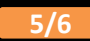

# Paramétrage spécifique de la DSN

En plus du paramétrage « classique » dont vous trouvez la documentation sur notre site (« *Paramétrage DSN* »), vous devez effectuer un paramétrage propre aux dossiers utilisant le calcul de l'exonération LODEOM.

Au menu de Studio, cliquez sur le bouton

# Paramétrage zone paramétrable

| ur la fenêtre principale cliqu | ez sur le bouton                        | +T+<br><u>P</u> aramètres          |                      |           |              |                                 |
|--------------------------------|-----------------------------------------|------------------------------------|----------------------|-----------|--------------|---------------------------------|
| S DSN_P3                       | _2021                                   |                                    |                      |           |              | ×                               |
| Configurer                     | +†∔ +†↓<br>Paramètres Pa<br>Ducs-EDI dé | amètres <sup>110</sup><br>pôts DSN | n 🔵 Oui              |           |              | Valider Fermer                  |
| Veu                            | illez préparer l'imprimante avec        | du papier blanc                    |                      |           |              |                                 |
|                                | Mois 1 — 🕂 Année                        | 2023 — -                           | F                    |           |              |                                 |
|                                | Type DSN                                | Avec gestion                       | du décalage de paye  |           | •            |                                 |
|                                | Phase DSN                               | Phase 3                            |                      |           | •            | 23 +†+ 🗾                        |
|                                | Nature DSN                              | 01 DSN mens                        | uelle                |           | •            |                                 |
|                                | Type DSN                                | 01 Déclaratio                      | n normale            |           | •            |                                 |
|                                | Type traitement                         | Test 💌                             | Blocs de versement   | Oui       | •            | 🔶 Mes préférences               |
|                                | Pré-Contrôle DUCS                       | Oui 🔻                              | Calcul exonération   | Non       | <b>-</b> +†∔ |                                 |
|                                | Déclarer les blocs annuels              | Non 🔻                              | BOETH annuelle       | Non       | •            | Selection des DSN               |
|                                | Edition de l'état des charges           | Non 👻                              | CSA annuelle         | Non       | •            | Autocontrôle DSN                |
|                                | Régularisation du PAS                   | Non 💌                              |                      |           |              | 🗹 Désactiver Autocontrôle       |
|                                | du Salarié No                           |                                    | Q au Salarié No      |           | Q,           | Mise à jour<br>autocontrôle DSN |
|                                | Type de sortie                          |                                    |                      | _         |              |                                 |
|                                | () Impression                           | <ul> <li>Afficl</li> </ul>         | hage                 | С         | ) Pdf        |                                 |
|                                | Répertoire des DSN                      |                                    | C:\Users\            | Agnès\De  | sktop\       | Q                               |
|                                | Fichier d'export                        | DSN_LODE                           | OM 2023_LODEOM 20    | 23 PREV / | AUD_202      | 3_02                            |
|                                | Répertoire                              | C:\Xotis\Te                        | st studio II\Export\ |           |              | Q                               |

Sur le 1<sup>er</sup> écran de paramétrage cliquez sur le bouton valider

Sur le 2<sup>ème</sup> écran de paramétrage, dans la rubrique « *Numéro zone paramétrable Loi LODEOM* » indiquez la valeur que vous avez récupérée dans « *Paramétrage / Dossier /* Onglet *Zones paramétrables* ». La valeur paramétrée par défaut est 90.

| Paramétrage des Modules                              |               |                                        | ×                      |  |
|------------------------------------------------------|---------------|----------------------------------------|------------------------|--|
|                                                      |               |                                        | <b>S</b>               |  |
|                                                      |               |                                        | Valider Fermer         |  |
|                                                      |               |                                        |                        |  |
| Module carte Navigo etc                              | 1820          |                                        |                        |  |
| Module tickets resto                                 | 1819          | Retraite complémentaire (art 83)       |                        |  |
| Module prime exceptionnelle (bonus)                  | 168000        |                                        |                        |  |
| Module prime transport (domicile/bureau) non imposab | e             | Module(s) de participation             |                        |  |
| Module CSG/CRDS revenus de remplacement              |               | Module PEI                             |                        |  |
| Module nombre d'heures chômage indemnisées           |               | Madula PERICO ( PERICOT                |                        |  |
| Module indemnité allocation spécifique chômage       |               | House PERCO / PERCOI                   |                        |  |
| Module indemnité allocation conventionnelle chômage  |               | Module de prime d'intéressement        |                        |  |
| Module indemnité de pré-retraite                     |               | Module(s) de Mutuelle                  |                        |  |
| Module chèques vacances                              |               |                                        |                        |  |
| Module prime de partage des profits                  |               | Madula harran diabaran ara sérun ésére | 120700,120740,121000,1 |  |
| Module prime d'expatriation                          |               | Module heures d'absence non remunerees | 21001,121040           |  |
| Module transfert CP/RTT vers PERCO                   |               |                                        | 121950,121951,121952,1 |  |
| Module prime d'habillage / déshabillage              | 123450        | Heures supplémentaires structurelles   | 21953                  |  |
| Dommage et intérêts dus à la non remise du contrat   |               |                                        |                        |  |
| Indemnités de congés payés                           | 116300        | Module(s) de Droit d'auteur            |                        |  |
| Module autres revenus de remplacement                |               | Module(s) de Droit de doublage         | 125097,125098          |  |
| Numéro zone paramétrable Loi LODEOM                  | 90            | Module(s) de Droit de rediffusion      | 120549,120550,120551   |  |
| Module prime d'impatriation                          |               |                                        |                        |  |
| Module cachets / piges sans heures                   | 1174,1175,117 | 6,1181                                 |                        |  |
|                                                      |               |                                        |                        |  |
|                                                      |               |                                        |                        |  |
|                                                      |               |                                        |                        |  |
|                                                      |               |                                        |                        |  |
| tom Valider                                          |               |                                        |                        |  |
| ton .                                                |               |                                        |                        |  |
|                                                      |               |                                        |                        |  |

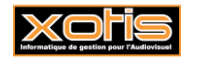

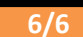

# Paramétrage Ducs-EDI

Sur la fenêtre principale cliquez sur le bouton Paramètres Ducs-EDI

| S DSN_P3        | _2021                              |                        |                       |                 |                                 | ×                  |  |  |  |  |
|-----------------|------------------------------------|------------------------|-----------------------|-----------------|---------------------------------|--------------------|--|--|--|--|
| e<br>Configurer | tti<br>Paramètres<br>Ducs-EDI      | amètres No<br>bôts DSN | n 🔵 Oui               |                 | <b>Valider</b>                  | <b>X</b><br>Fermer |  |  |  |  |
| Veu             | illez préparer l'imprimante avec d | lu papier blanc        | 2                     |                 |                                 |                    |  |  |  |  |
|                 | Mois 1 — 🕂 Année                   |                        |                       |                 |                                 |                    |  |  |  |  |
|                 | Type DSN                           | Avec gestion           | du décalage de paye   | •               |                                 |                    |  |  |  |  |
|                 | Phase DSN                          | Phase 3                |                       | •               | 23 +†+ 💽                        |                    |  |  |  |  |
|                 | Nature DSN                         | 01 DSN mens            | 01 DSN mensuelle 🔹    |                 |                                 |                    |  |  |  |  |
|                 | Type DSN                           | 01 Déclaratio          | in normale            |                 |                                 |                    |  |  |  |  |
|                 | Type traitement                    | Test 🔻                 | Blocs de versement    | Oui 🔻           | 🔶 Mes préférences               |                    |  |  |  |  |
|                 | Pré-Contrôle DUCS                  | Oui 👻                  | Calcul exonération    | Non 👻 🕂         |                                 | 5                  |  |  |  |  |
|                 | Déclarer les blocs annuels         | Non 👻                  | BOETH annuelle        | Non 🔻           | Selection des DS                | N                  |  |  |  |  |
|                 | Edition de l'état des charges      | Non 👻                  | CSA annuelle          | Non 🔻           | Autocontrôle DSI                | N                  |  |  |  |  |
|                 | Régularisation du PAS              | Non 👻                  |                       |                 | 🔽 Désactiver Autoco             | ntrôle             |  |  |  |  |
|                 | du Salarié No                      |                        | Q au Salarié No 💈     | 222222222 Q     | Mise à jour<br>autocontrôle DSI | N                  |  |  |  |  |
|                 | Type de sortie                     | _                      |                       |                 |                                 |                    |  |  |  |  |
|                 | () Impression                      | Affic                  | hage                  | ○ Pdf           |                                 |                    |  |  |  |  |
|                 | Répertoire des DSN                 |                        | C:\Users\             | Agnès\Desktop\  | Q                               |                    |  |  |  |  |
|                 | Fichier d'export                   | DSN_LODE               | OM 2023_LODEOM 20     | 23 PREV AUD_202 | 23_02                           |                    |  |  |  |  |
|                 | Répertoire                         | C:\Xotis\Te            | est studio II\Export\ |                 | Q                               |                    |  |  |  |  |
|                 |                                    |                        |                       |                 |                                 |                    |  |  |  |  |

# Cliquez sur l'onglet « Autres DUCS »

| Supprimer Actuali | ser Tout Supprimer    |                         |                                  | Valider              | Ferm |
|-------------------|-----------------------|-------------------------|----------------------------------|----------------------|------|
| Code<br>organisme | Désignation           | 1<br>Siret<br>Organisme | Siret<br>établissement<br>payeur | Mode de paiement     | Bar  |
| G015              | AUDIENS retraite      | 44832375800038          |                                  | 05 : Prélèvement S 🔻 |      |
| G015_CS           | Congés Spectacles     | 77567608300030          |                                  | 05 : Prélèvement SEP |      |
| 0983              | AUDIENS prévoyance    | P0983                   |                                  | 05 : Prélèvement SEP |      |
| 6035              | Retraite              |                         |                                  | 05 : Prélèvement SEP |      |
| 2012              | Autre organisme       |                         |                                  | 05 : Prélèvement SEP |      |
| DGFIP             | DGFIP                 | DGFIP                   |                                  | 05 : Prélèvement SEP |      |
| ASS               | Pôle-Emploi Spectacle | 13000548100010          |                                  | 05 : Prélèvement SEP |      |
|                   |                       |                         |                                  |                      |      |
|                   |                       |                         |                                  |                      |      |
|                   |                       |                         |                                  |                      |      |
|                   |                       |                         |                                  |                      |      |
|                   |                       |                         |                                  |                      |      |
|                   |                       |                         |                                  |                      |      |
|                   |                       |                         |                                  |                      |      |
|                   |                       |                         |                                  |                      |      |
|                   |                       |                         |                                  |                      |      |
|                   |                       |                         |                                  |                      |      |

Dans la colonne « *Siret Organisme* », renseignez le SIRET de l'organisme de retraite et éventuellement celui de l'organisme de prévoyance si celle-ci est différente d'AUDIENS.

# SIRET des organismes de retraite AGIRC/ARRCO des DOM

| Martinique :               | IRCOM       | Siret 41062136100014 |
|----------------------------|-------------|----------------------|
| Guadeloupe :               | CGRR        | Siret 31456056600015 |
| Guyane :                   | AG2R        | Siret 77568291700015 |
| La Réunion :               | CRR         | Siret 41765671700028 |
| Saint Pierre et Miquelon : | Humanis CRE | Siret 77567521800132 |

Il s'agit des SIRET qui ont été communiqués pour la version DSN 2023, nous vous conseillons de vérifier l'information auprès de votre organisme de retraite.

## SIRET des organismes de prévoyance

Il ne s'agit pas à proprement parler d'un SIRET, il convient de renseigner ici la valeur indiquée dans la rubrique « *Code organisme* » de votre fiche de paramétrage.

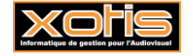

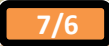